## ΠΑΡΑΡΤΗΜΑ Α

## Διαδικασία εγγραφής σχολείου στην Ηλεκτρονική Πύλη Επαγγελματικής Μάθησης <u>http://epaggelmatikimathisi.pi.ac.cy</u>

Για την εγγραφή του σχολείου στην Ηλεκτρονική Πύλη Επαγγελματικής Μάθησης ακολουθούνται τα παρακάτω βήματα.

## Ι. Βήματα για δημιουργία κωδικού πρόσβασης (password) του σχολείου με χρήση του ονόματος χρήστη (username) του σχολείου

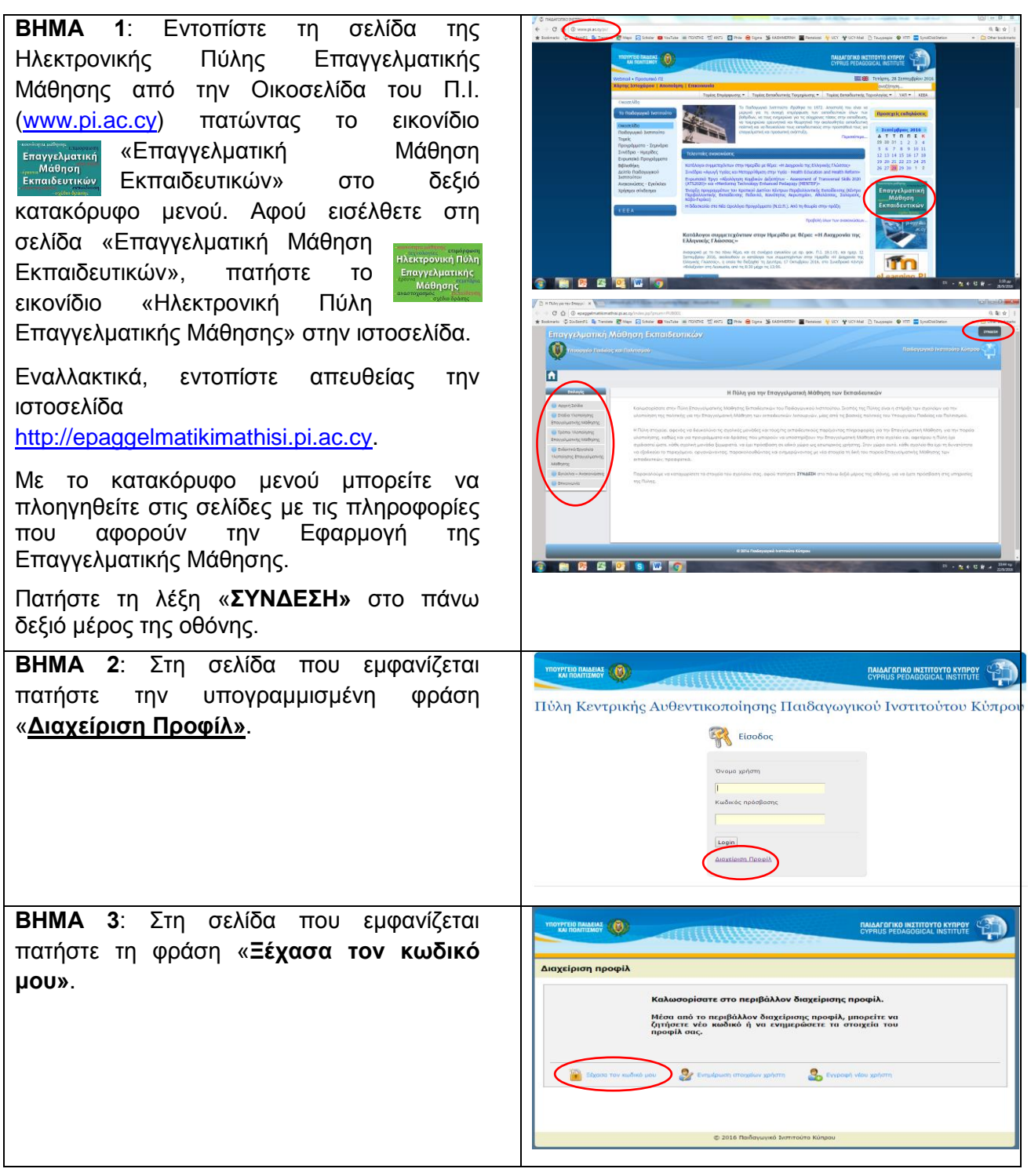

**BHMA 4**: Στο πεδίο εισαγάγετε το όνομα χρήστη (username) του σχολείου και, μετά, πατήστε το πράσινο βέλος στα δεξιά. Διαβάστε το μήνυμα αναφορικά με την αποστολή του ηλεκτρονικού μηνύματος και πατήστε «Αποστολή».

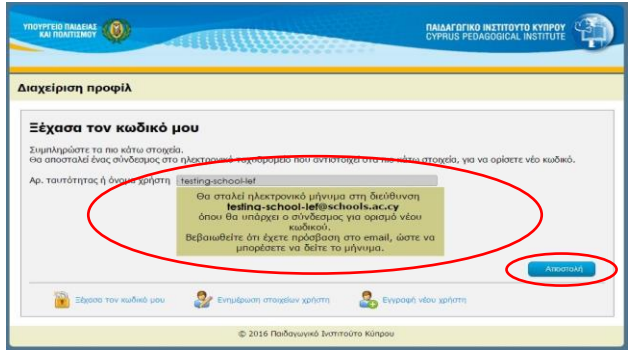

| ιχείριση               | προφίλ                                           |                                     |                                              |            |
|------------------------|--------------------------------------------------|-------------------------------------|----------------------------------------------|------------|
| έχασα                  | τον κωδικό μ                                     | ou                                  |                                              |            |
| υμπληρώσι<br>α αποσταλ | τε τα πιο κάτω στοιχεία<br>εί ένας σύνδεσμος στο | ηλεκτρονικό ταχυδρομείο που αντιστο | ιχεί στα πιο κάτω στοιχεία, για να ορίσετε ν | έο κωδικό. |
|                        |                                                  |                                     |                                              |            |
| ρ. ταυτότη             | τας ή όνομα χρήστι🧲                              |                                     | <b>&gt;</b> ( <b>2</b> )                     |            |
| ρ. ταυτότη             | τας ή όνομα χρήστι🧲                              |                                     |                                              |            |

Тο όνομα χρήστη TOU κάθε σχολείου είναι (username) то πρώτο μέρος тпс ηλεκτρονικής διεύθυνσης του Σχολείου, δηλαδή οι χαρακτήρες πριν από το @. Για παράδειγμα, ένα σχολείο που έχει την ηλεκτρονική διεύθυνση testing-school-lef@schools.ac.cv έχει username testing-school-lef. то Σε

περιπτώσεις σχολείων που το πρώτο μέρος της ηλεκτρονικής διεύθυνσης περιέχει πάνω από είκοσι (20) χαρακτήρες αναγράφονται μόνο οι πρώτοι είκοσι (20) χαρακτήρες. Για παράδειγμα, το dokimastiko-sxoleio-gia-epaggelmatiki-mathisi@schools.ac.cy θα έχει το username dokimastiko-sxoleio- (συνολικά 20 χαρακτήρες).

**BHMA 5**: Ελέγξτε то ηλεκτρονικό TAILAFOFIKO INETITOYTO KYNPOY ταχυδρομείο του σχολείου. Ένα Διαχείριση προφίλ αυτοματοποιημένο ηλεκτρονικό μήνυμα (email) πρέπει να έχει παραληφθεί αμέσως με αποστολέα διεύθυνση тŋ automailer@cyearn.pi.ac.cy. Εντός οκτώ ωρών από την παραλαβή του μηνύματος, θα πρέπει να προχωρήσετε στη δημιουργία κωδικού πρόσβασης. From: automailer@cyearn.pi.ac.cy Στο μήνυμα του ηλεκτρονικού ταχυδρομείου To: email@schools.ac.cv Date: 23.09.2016 10:11 πατήστε την υπογραμμισμένη φράση Subject: Αλλαγή κωδικού «Ορισμός νέου κωδικού», για να Πατήστε στον πιο κάτω σύνδεσμο για να ορίσετε νέο κωδικό: καταχωρίσετε έναν κωδικό πρόσβασης Ορισμός νέου κωδικού (password) του σχολείου. BHMA 6: Στη σελίδα που εμφανίζεται ορίστε CALCAPTING INSTITUTO KYOPOY έναν κωδικό του σχολείου, όπως TOV επιθυμείτε, νοουμένου ÓTI πληροί τις Διαχείριση προφίλ προϋποθέσεις που αναγράφονται: Ορισμός νέου κωδικού αποτελείται από νn εννιά τουλάχιστον • α έγκει που λάγιο χαρακτήρες, α μην περιέχει ελληνικούς χαρακτήρες α περιέχει τουλάχιστον ένα μεφαλαίο α περιέχει τουλάχιστον ένα αριθμητικά α περιέχει ελληνικούς χαρακτήρες να έχει τουλάχιστον ένα κεφαλαίο γράμμα, Αρ. ταυτότητας ή όνομα χρήστη να έχει τουλάχιστον ένα μικρό γράμμα, να μην περιέχει ελληνικούς χαρακτήρες, nBeBaiwan K να έχει τουλάχιστον ένα αριθμητικό ψηφίο. 2 9 Επαναλάβετε τον ίδιο κωδικό στο επόμενο © 2016 Παιδαγωγικό Ινστιτούτο Κύπρι πεδίο για επιβεβαίωση. Μετά, πατήστε τη λέξη «Αλλαγή».

BHMA 7: Στη σελίδα που εμφανίζεται ελέγξτε για το μήνυμα «Ο κωδικός έχει αλλάξει!».

Από τούδε και στο εξής το όνομα χρήστη (username) και ο κωδικός (password) θα χρησιμοποιούνται για την είσοδο του σχολείου ως εσωτερικού χρήστη στην Πύλη Επαγγελματικής Μάθησης. Αλλαγή κωδικού μπορεί να γίνει ανά πάσα στιγμή με επανάληψη της όλης διαδικασίας.

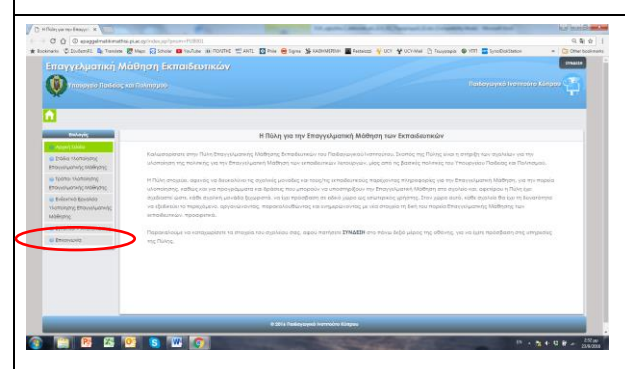

Στη σελίδα που εμφανίζεται περιγράψτε το πρόβλημα συμπληρώνοντας τα υποχρεωτικά πεδία στον χώρο της Ηλεκτρονικής Επικοινωνίας και, στη συνέχεια, πατήστε τη λέξη «Αποστολή». Αντίγραφο του μηνύματός σας θα αποσταλεί ταυτόχρονα και στο ηλεκτρονικό

| k<br>C                  | αλωσορίσατε στο περιβάλλον δ<br>Ιέσα από το περιβάλλον διαχείρι<br>ητήσετε νέο κωδικό ή να ενημε<br>ροφίλ σας.<br>Ο κωδικός έχει α | καχείρισης προφίλ.<br>ης προφίλ, μπορείτε να<br>κώσετε τα στοιχεία του |
|-------------------------|----------------------------------------------------------------------------------------------------|------------------------------------------------------------------------|
| 📔 Ξέχασα τον κωδικό μου | 🐉 Ενημέρωση ατοιχάων χρήστη                                                                                                    | Εγγραφή νέου χρήστη                                                    |

Για οποιοδήποτε πρόβλημα σχετικά με τη δημιουργία κωδικού ή με την είσοδο στην Πύλη Επαγγελματικής Μάθησης εντοπίστε την ιστοσελίδα <u>http://epaggelmatikimathisi.pi.ac.cv</u> και επιλέξτε τη λέξη **«Επικοινωνία»** στο αριστερό μενού.

|                                                                                                    |                                                                                                    |                                                                                | a haanaa Kaapaa 😭 |  |  |  |
|----------------------------------------------------------------------------------------------------|----------------------------------------------------------------------------------------------------|--------------------------------------------------------------------------------|-------------------|--|--|--|
| 1                                                                                                    |                                                                                                    |                                                                                |                   |  |  |  |
|                                                                                                    | Επικοινωνία                                                                                                    |                                                                                |                   |  |  |  |
| Alegen strands Diska Llamologing Stravorulanding soldhyprog Stravorulanding soldhyprog Stravorulanding soldhyprog Stravorulanding soldhyprog Stravorulanding Stravoluzioning Modesting Stravorulanding Stravoluzioning Stravorulanding Stravorulanding | Radopunet Antimotine Konpool<br>Assesses teachings & DBA Area<br>16: 1725 Assesses<br>My Response Destination<br>My Response Destination<br>My Response Destination<br>My Response Destination | Neuroporte, Environmente<br>Orugentellanor<br>In Neuron<br>Neuron<br>In Neuron |                   |  |  |  |
|                                                                                                    |                                                                                                    | Propublic to State                                                             | 2                 |  |  |  |

ταχυδρομείο του σχολείου σας. Λειτουργός του Παιδαγωγικού Ινστιτούτου θα επικοινωνήσει μαζί σας ηλεκτρονικά στην ηλεκτρονική διεύθυνση που σημειώνεται στο σχετικό πεδίο (ηλεκτρονική διεύθυνση του σημειώνεται στο σχετικό πεδίο (ηλεκτρονική διεύθυνση του σχολείου ή άλλη που θα δηλωθεί) το συντομότερο δυνατό. Εναλλακτικά, μπορείτε να στείλετε ηλεκτρονικό μήνυμα στο Παιδαγωγικό Ινστιτούτο στη διεύθυνση epaggelmatikimathisi@cyearn.pi.ac.cy.

## II. Βήματα για είσοδο στην και έξοδο από την Πύλη με χρήση του ονόματος χρήστη (username) και του μοναδικού κωδικού πρόσβασης (password) του σχολείου

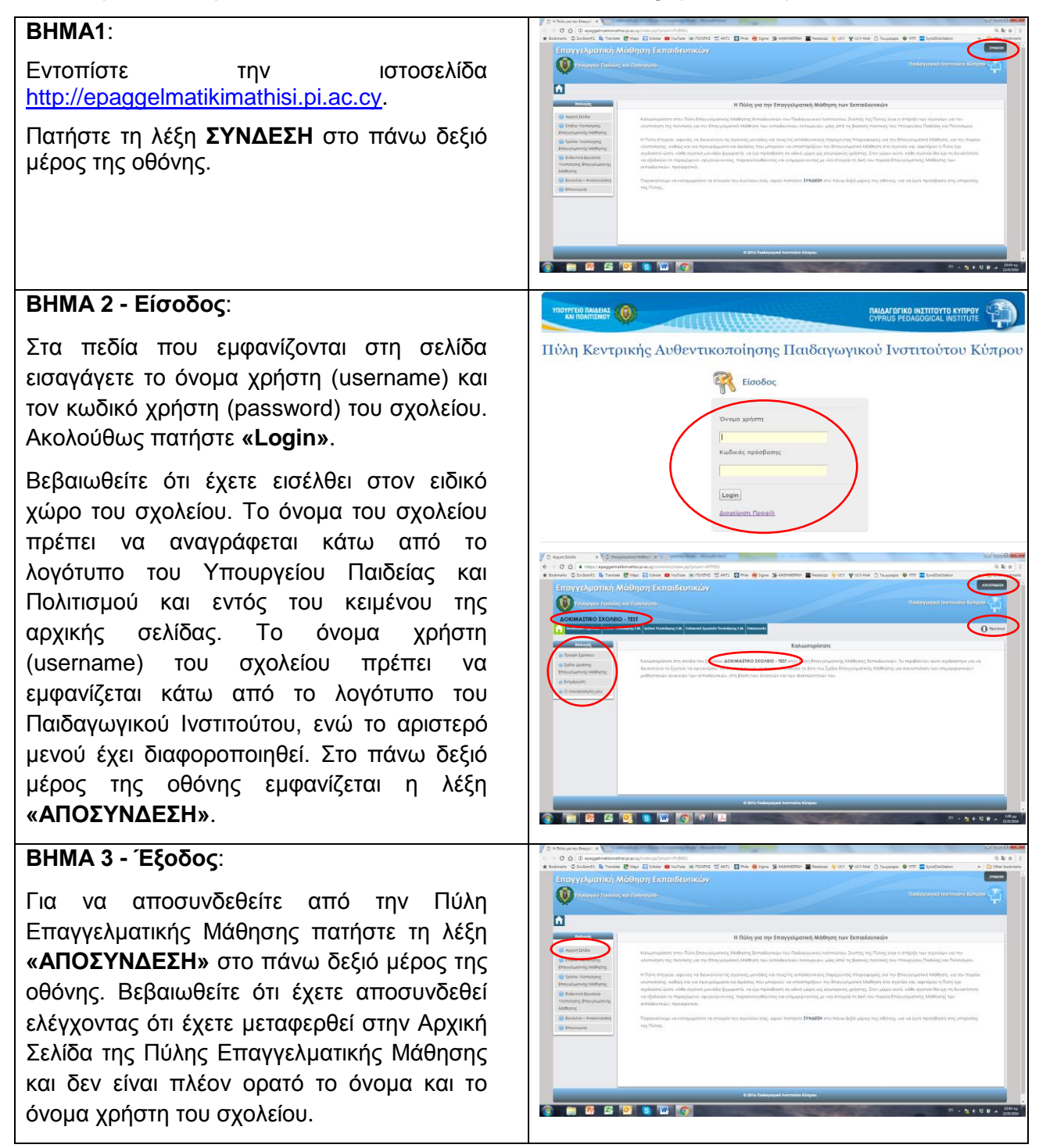